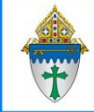

## Creating your own Age Range view

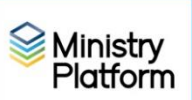

This view is customizable **and reusable**. By editing the selection criteria using instructions from page 2, you can make this view do whatever you want whenever you want. And, it can be used in conjunction with email messages, labels, letters and mail merge for all your communications needs.

#### Creating the View

- 1. Open Ministry Platform and click Contacts.
- 2. Click the funnel button next to the view name.

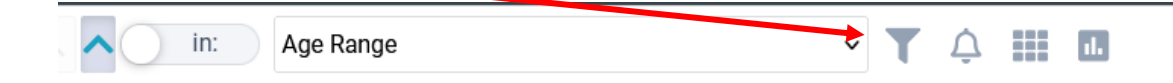

- 3. Choose the blue New/Copy View link at the bottom of the list
- 4. Choose Age Range from the Select View drop down menu.
- 5. Important: Make sure the System View box is unchecked.
- 6. Choose your parish from the **User Group** field.
- 7. Change the view name to something you'll remember/recognize in the Title field.

| Advanced Search                                                              |              |                              |             |                   | ×           |
|------------------------------------------------------------------------------|--------------|------------------------------|-------------|-------------------|-------------|
| Contact ID                                                                   | View         | New View                     |             |                   | · C 🗊       |
| Company Name                                                                 | Title:       | Age Range Parish here        | User Group: | Select User Group | ~           |
| <ul> <li>Display Name</li> <li>Prefix</li> <li>Lancer Columnation</li> </ul> | Description: | Choose contacts by age range |             |                   | System View |

- 8. Click the Save Query button.
- 9. Now this view is yours to use whenever you need to find people of a certain age. Using the sample selections shown on the next page you can narrow your contacts to just the age range or birthday range you desire.

#### Revised August 26, 2024 <u>**RE-Using the Age Range View you created for future projects**</u>

- 1. Click **Contacts** and click the **View** pulldown menu.
- 2. Click the Edit link next to the view named Age Range + Your Parish name.
- 3. Use the following sample selection criteria to filter your list as needed

#### Examples of how to edit your view to find parishioners by age

| Age range from 19-25 | Age | ✓ BETWEEN ✓ 19 | and 25 |
|----------------------|-----|----------------|--------|
| Older than 19        | Age | ✓ > ✓ 19       |        |
| Younger than 19      | Age | < ✓ ✓ 19       |        |
| Specific age         | Age | ✓ = ✓ 65       |        |

### Examples of how to edit your view to find parishioners by Birth date range.

| Birthday range | Date of Birth | ~ | BETWEEN | ~ | mm / dd / yyyy | and | mm / dd / yyyy |
|----------------|---------------|---|---------|---|----------------|-----|----------------|
|----------------|---------------|---|---------|---|----------------|-----|----------------|

#### You can also search for people NOT in a particular range

| Age | NOT 🗸 BETWEEN | ✓ 50 | and 100 |
|-----|---------------|------|---------|
| -   |               |      |         |

# Filtering your list further: Using other fields in this view you can further filter contacts by Gender, Contact Status and Participant Type

| Gender           | ~ =        | ∽ female            |
|------------------|------------|---------------------|
| Contact Status   | ~ =        | ✓ Active            |
| Participant Type | <b>v</b> = | ✓ Registered member |